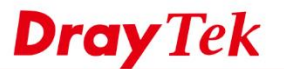

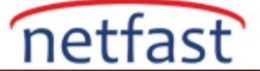

Vigor Router tarafından DoH'yi (HTTPS üzerinden DNS) engelleme

Giderek daha fazla sayıda tarayıcı, HTTPS/TLS protokolü aracılığıyla uzak Etki Alanı Adı Sistemi (DNS) çözümlemesi gerçekleştirmek için kendi DNS sunucularıyla HTTPS üzerinden DNS (DoH) veya TLS üzerinden DNS (DoT) kullanıyor. İstemci bu protokolleri kullandığında, DNS çözünürlüğü şifreli olduğu ve yönlendirici tarafından kontrol edilemediği için yönlendiricinin İçerik Güvenliği Yönetimi işlevini geçebilir. İstemcilerin İnternet aktivitelerini daha iyi yönetmek için Vigor Router, yeni üretici yazılımı sürümü 4.4.0'dan bu yana HTTPS üzerinden DNS ve TLS üzerinden DNS protokollerini engelleme işlevini destekler.

## Vigor Router Kurulumu

1. Block DoT, Block DoH seceneklerini CSM >> DNS Filter >> Advanced Setting aracılığıyla etkinleştirin . Vigor Router, Chrome, Firefox ve Edge'in kullandığı DoH sunucularını Varsayılan DoH Sunucuları ayarına ekler. Yalnızca Varsayılan DoH Sunucuları seçeneğini seçip tüm varsayılan DNS sunucu sağlayıcılarını işaretleyebiliriz, ardından Vigor sunuculara yönelik tüm HTTPS DNS sorgularını engelleyecektir.

| SM >> DNS Filter |                      |                    |  |  |
|------------------|----------------------|--------------------|--|--|
| ndex No. 1       |                      |                    |  |  |
| Profile          | Name                 | DNS_Block          |  |  |
| Web Co           | ontent Filter        | WCF-1 Default V    |  |  |
| URL C            | ontent Filter        | UCF-1 BlockSites ✓ |  |  |
| Syslog           |                      | Block Only ~       |  |  |
| Advanced Setting |                      |                    |  |  |
| Bloc             | k DoT(DNS over TLS)  |                    |  |  |
| 🗹 Bloc           | k DoH(DNS over HTTPS | 3)                 |  |  |
| 🗹 De             | afault DoH Servers   |                    |  |  |
|                  | Enable               | Provider           |  |  |
|                  |                      | Google             |  |  |
|                  |                      | Cloudflare         |  |  |
|                  |                      | OpenDNS            |  |  |
|                  |                      | NextDNS            |  |  |
|                  |                      | Quad9              |  |  |
|                  |                      | CleanBrowsing      |  |  |
|                  | L                    |                    |  |  |

2. Başka bir genel DoH veya DoT sunucusu kullanılıyorsa, sunucuyu Objects Setting >> String Object yoluyla ekleyebiliriz.

| String        |    |        |  |
|---------------|----|--------|--|
| dns.aa.net.uk |    |        |  |
|               | OK | Cancel |  |

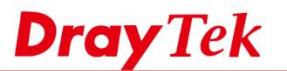

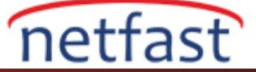

| 🗹 Blo      | ock DoT(DNS over TLS)        |               |
|------------|------------------------------|---------------|
| 🗹 Blo      | ock DoH(DNS over HTTPS)      |               |
| <b>2</b> [ | Default DoH Servers          |               |
|            | Enable                       | Provider      |
|            |                              | Google        |
|            |                              | Cloudflare    |
|            |                              | OpenDNS       |
|            |                              | NextDNS       |
|            |                              | Quad9         |
|            |                              | CleanBrowsing |
| <b>2</b> ( | Customized DoH Server (Up to | 8)            |
|            | 1 - dns.aa.net.uk            | Select Delete |
|            | Add                          |               |

Ardından, Özelleştirilmiş DoH Sunucusu seçeneğini etkinleştirmek için seçin .

Daha eski modeller için DoT/DoH'yi aşağıdaki kurulumla engelleyebiliriz:

1. Genel DoH DNS sunucusu etki alanı adını Keyword nesnesine ekleyin.

- Google: dns.google
- Cloudflare: cloudflare-dns.com
- OpenDNS: doh.opendns.com
- NextDNS: dns.nextdns.io
- Quad9: dns.quad9.net
- CleanBrowsing: doh.cleanbrowsing.org

| Objects Setting > | >> Keyword Object Setup |   |
|-------------------|-------------------------|---|
| Profile Index : 1 |                         |   |
| Name              | google dns              |   |
| Contents          | dns.google              |   |
| -                 |                         |   |
| Keyword Object    | Profiles:               |   |
| Index             | Name                    |   |
| <u>1.</u>         | google dns              | * |
| <u>2.</u>         | Cloudflare              |   |
| <u>3.</u>         | OpenDNS                 |   |
| <u>4.</u>         | NextDNS                 |   |
| <u>5.</u>         | quad9 dns               |   |
| <u>6.</u>         | CleanBrowsing           |   |
| 7.                |                         |   |

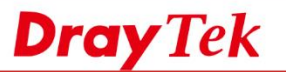

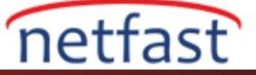

2. Bunları bir Keyword Grubuna ekleyin.

| file Index : 1           |           |            |                                                                                          |         |
|--------------------------|-----------|------------|------------------------------------------------------------------------------------------|---------|
| Name:                    | DoH Block |            | ]                                                                                        |         |
| vailable Keyword Objects |           | Se         | elected Keyword Objects (Up to 16)                                                       |         |
|                          |           | >>> 4<br>< | 1-google dns<br>2-Cloudflare<br>3-OpenDNS<br>4-NextDNS<br>5-quad9 dns<br>5-CleanBrowsing | <u></u> |

3. Bir URL Content Filter profili ekleyin.

CSM >> URL Content Filter Profile

| Pr | ofile Index: 1    |                |              |           |            |         |                 |      |  |
|----|-------------------|----------------|--------------|-----------|------------|---------|-----------------|------|--|
| PI | rofile Name:      | Block DoH      |              | ]         |            |         |                 |      |  |
| Pi | riority:          | Either : URL A | ccess Contro | l First 🗸 | Log:       |         | Block ~         |      |  |
|    |                   |                |              |           |            |         |                 |      |  |
|    | URL Access Contro | I              |              |           |            |         |                 |      |  |
|    | 🗹 Enable URL A    | Access Control |              | 🗆 Prev    | vent web a | access  | from IP address | s    |  |
|    | Action:           |                |              |           | Group/Ob   | ject Se | lections        |      |  |
|    | Block ~           | ]              | DoH Block    |           |            |         |                 | Edit |  |
|    | Exception Lis     | st             |              |           |            |         |                 | Edit |  |

4. URL Filtresi profilini Güvenlik Duvarına uygulayın.

| II >> General Setur  | )            |                |        |
|----------------------|--------------|----------------|--------|
| ral Setup            |              |                |        |
|                      |              |                |        |
| General Setup        | Default Rule |                |        |
|                      |              |                |        |
| Actions for defa     | ult rule:    |                |        |
| Application          |              | Action/Profile | Syslog |
| Filter               |              | Pass 🗸         |        |
| Sessions Contr       | ol           | 1 / 300000     |        |
| Quality of Servi     | ce           | None 🗸         |        |
| <u>User Manageme</u> | ent          | None 🗸         |        |
| APP Enforceme        | nt           | None 🗸         |        |
| URL Content Fil      | ter          | 1-Block DoH 🗸  |        |
| Web Content Fi       | ter          | None 🗸         |        |
|                      |              |                |        |